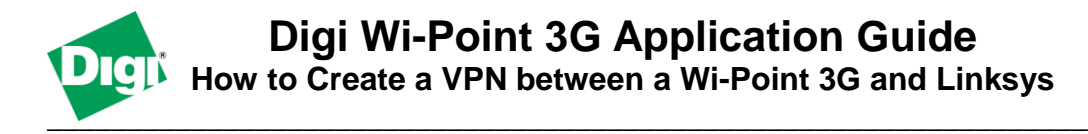

#### Scenario

Digi Wi-Point 3G is used for primary internet connectivity at a remote site. The remote site needs a way to get data to and from an office location.

## **Theory of Operation**

A remote site needs to be able to retrieve and send data to an office location from its Ethernet and Wi-Fi enabled devices. The way to do this will be to setup a VPN tunnel between the Wi-Point 3G and the Linksys VPN appliance at the office location, to provide a secure tunnel to the office location.

## Sample Diagram

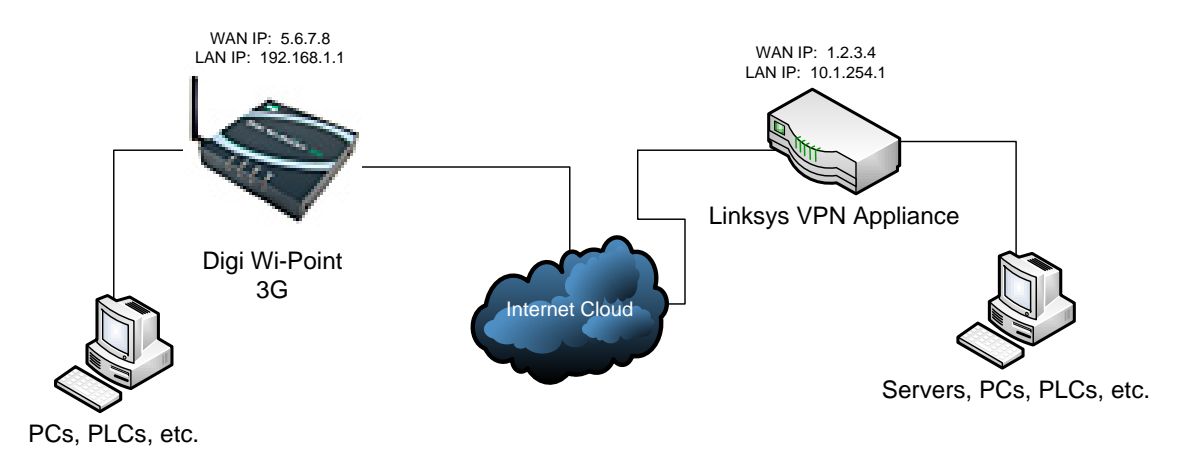

## **Carrier Plan and PC / VPN Appliance Requirements**

**Digi Wi-Point 3G Requirements:** Firmware version 1.1.34-8 or later is installed. To download the latest firmware, go to <u>http://www.digi.com/support</u>.

**GSM GPRS/EDGE APN Type needed**: VPN and GRE end-points usually require static (persistent) IP addresses and must support mobile terminated data connections. If mobile termination is not an option with your current APN, you will need to acquire a new one that does support mobile termination.

**CDMA networks** may also require special plans to provide static IP addresses and support mobile terminated data connections.

Check with your wireless provider on the available plan types.

#### **Digi Wi-Point 3G Configuration**

- 1. Read and follow the quick-start guide for the Digi Wi-Point 3G. A link has been provided: <u>http://ftp1.digi.com/support/documentation/90000907\_a.pdf</u>
- 2. Assign a static IP address to the Ethernet port (the default address is 192.168.1.1). Note the default gateway may show or change to an address such as 10.6.6.6. This is normal as it is the cellular provider's network default gateway.
- 3. Configure the Digi Wi-Point 3G settings:
  - a. Navigate to **Configuration > Network > Virtual Private Network (VPN) Settings** in the web interface of the unit.
  - b. Ensure that button for **Enabled** is checked. If not, enable this feature and **Apply** the setting.
  - c. Click VPN Tunnel Settings
    - i. Click the Add button to start creating the tunnel
    - ii. Fill in the appropriate information, shown in the following screenshots:

| Home Vizard Configuration Network Mobile Serial Ports System Remote Management Security GP5 Time Management Connections Event Logging Administration | VPN - Tunnel #1<br>Description:<br>Local VPN Endpoint:<br>Remote VPN Endpoint:<br>VPN Tunnel:<br>Tunnel Network Traffic<br>IP Address:<br>Subnet Mask: | - Configurati<br>Tunnel 0<br>✓ Automati<br>Wireless WAI<br>12.3.4<br>ISAKMP<br>from the following<br>192.168.1.0 | on<br>cally establish th                                      | is tunnel                       |   |  |  |
|----------------------------------------------------------------------------------------------------|----------------------------------------------------------------------------------------------------|----------------------------------------------------------------------------------------------------|---------------------------------------------------------------|---------------------------------|---|--|--|
| Wizard Configuration Network Mobile Serial Ports System Remote Management Security GPS Time Managenent Connections Event Logging Administration      | Description:<br>Local VPN Endpoint:<br>Remote VPN Endpoint:<br>VPN Tunnel:<br>Tunnel Network Traffic<br>IP Address:<br>Subnet Mask:                    | Tunnel 0<br>Automati<br>Wireless WAN<br>1.2.3.4<br>ISAKMP<br>from the following<br>192.168.1.0                   | cally establish th                                            | is tunnel                       |   |  |  |
| Mobile<br>Serial Ports<br>System Remote Management<br>Security<br>GPS<br>Time Connections<br>Event Logging<br>Administration                         | Local VPN Endpoint:<br>Remote VPN Endpoint:<br>VPN Tunnel:<br>Tunnel Network Traffic<br>IP Address:<br>Subnet Mask:                                    | Wireless WAN<br>1.2.3.4<br>ISAKMP<br>from the following<br>192.168.1.0                                           | Local Network:                                                |                                 |   |  |  |
| Event Logging Administration                                                                                                    | Subnet Mask:                                                                                                    |                                                                                                    |                                                               |                                 |   |  |  |
| Backup/Kestore<br>Update Firmware<br>Factory Default Settings<br>System Information<br>AT Command<br>PIN Utility<br>Reboot                           | Tunnel Network Traffic<br>IP Address:<br>Subnet Mask:<br>Following Policy apply t                                                                      | 255.255.255.0<br>to the following R<br>10.1.254.0<br>255.255.255.0<br>to the Tunnel Net                          | emote Network:                                                |                                 |   |  |  |
| Logout                                                                                                    | Enable IP Er  Enable IP Au  Use the following IPSE  Encryption  AES-128                                                                                | ncapsulating Secu<br>uthentication Hear<br>C security setting<br>Authentication<br>MD5                           | rity Payload (ESF<br>der (AH)<br>s:<br>SA Life<br>1800 secs ( | )<br>i <b>me</b><br>1200-28800) |   |  |  |
| 1                                                                                                    | Identity<br>Use the follow<br>Identity st<br>Use the Mobil                                                                                             | wing as the ident<br>ring:<br>ile IP address as 1                                                                | ity:<br>the identity                                          |                                 | · |  |  |

# Digi Wi-Point 3G Application Guide – Linksys VPN Connection

| 🚖 🔅 🧭 Wi-Point 3G Configuration and Manag | igement                                                                                    |                                                  |                                                 |                                  |     | 🟠 • 📾 • 🖶 • 🔂 B | age 🔹 🍈 T <u>o</u> ols 👻 🎽 |
|-------------------------------------------|--------------------------------------------------------------------------------------------|--------------------------------------------------|-------------------------------------------------|----------------------------------|-----|-----------------|----------------------------|
| Use t                                     | the following IPSEC se<br>Encryption Auth<br>AES-128 V N                                   | curity settings:<br>entication<br>ID5 V 1800     | SA Lifetime<br>secs (1200-28800)                |                                  |     |                 |                            |
| Ident                                     | tity                                                                                       |                                                  |                                                 | _                                |     |                 |                            |
|                                           | <ul> <li>Use the following</li> <li>Identity string:</li> <li>Use the Mobile IF</li> </ul> | ) as the identity:<br>:<br>? address as the iden | tity                                            |                                  |     |                 |                            |
| Secu                                      | rity Settings                                                                              |                                                  |                                                 |                                  |     |                 |                            |
|                                           | Connection Mode:<br>Diffie-Hellman:                                                        | Main V<br>Group 2 V                              | )                                               |                                  |     |                 |                            |
| Use t                                     | the following pre-share                                                                    | ed key to negotiate Ił                           | (E security settings:                           |                                  | < > |                 |                            |
| Use t                                     | the following policy to                                                                    | negotiate IKE security                           | / settings:                                     |                                  |     |                 |                            |
|                                           | Authentication Pre-Shared Key                                                              | AES (128-bit)                                    | Integrity<br>MD5 V 1200                         | SA Lifetime<br>secs (1200-86400) | )   |                 | =                          |
| Appl                                      | ly ]                                                                                       |                                                  |                                                 |                                  |     |                 |                            |
|                                           | Co                                                                                         | pyright © 1996-2008 Dig<br>http                  | gi International Inc. All ri<br>//www.digi.com/ | ghts reserved.                   |     |                 | ×                          |
|                                           |                                                                                            |                                                  |                                                 |                                  |     | Internet        | 🔍 100% 🔻                   |

iii. Click **Apply** to save the settings.

#### Linksys Configuration

- 1. Configure the Linksys VPN device:
  - a. Log into the web interface of the Linksys appliance, and navigate to the VPN setup of the device.
    - i. For example, in the device used for this example, Linksys RV042, the VPN setup is located on the toolbar at the top of the screen.
  - b. Click Add New Tunnel to add a new tunnel for configuration.
  - c. Choose the option for **Gateway-to-Gateway** for the type of tunnel to be built. Click **Add Now** to start the tunnel configuration.
  - d. Fill in the appropriate information shown in the following screenshots:

| A Division of Cisco Systems, Inc. |                                                                                                    |                                                                                                    |                         | Firmware Version: 1.3.12.6-tm                                                                                                    |
|-----------------------------------|----------------------------------------------------------------------------------------------------|----------------------------------------------------------------------------------------------------|-------------------------|----------------------------------------------------------------------------------------------------|
|                                   |                                                                                                    |                                                                                                    | 10/100 4-port VPN Route | r RV042                                                                                                    |
| VPN                               | System Setup DHCP System Setup DHCP Man<br>Summary   Gateway to Gateway                                                 | System Port Firewall Prote<br>nagement Management Firewall Prote<br>Client to Gateway VPN Client Access | ectLink VPN Log Wizard  | Support Logout                                                                                                    |
| Edit the Tunnel                   |                                                                                                    |                                                                                                    |                         | SITEMAP                                                                                                    |
| Local Group Setup                 | Tunnel No<br>Tunnel Nam<br>Interfact<br>Enable<br>Local Security Gateway Type<br>P address<br>Local Security Group Type | o. (4<br>le To WiPoint<br>te WAN1 ♥<br>le ♥<br>e IP Only<br>s 1 . [2 . ]3 . [4                          | ×                       | By setting this page, users<br>can add the new funnel<br>between two VPN devices.<br>Tunnel No: The tunnel<br>number will be generated<br>automatically from 1-50.<br>Tunnel Name: scher the<br>Tunnel Name: scher the<br>Corporate Ste, etc. |
|                                   | Eddal Security Group Type<br>IP address<br>Subnet Mask                                                                  | s 10 . 1 . 254 . 0<br>k 255 . 255 . 255 . 0                                                             |                         | <u>More</u>                                                                                                    |
| Remote Group Setup                | Remote Security Gateway Type                                                                                            | e IP Only                                                                                               | V                       |                                                                                                    |
|                                   | IP address                                                                                                    | 5 . 6 . 7 . 8                                                                                           |                         |                                                                                                    |
|                                   | Remote Security Group Type                                                                                              | e Subnet 💌                                                                                              |                         |                                                                                                    |
|                                   | IP address                                                                                                    | s 192 168 1 0                                                                                           |                         |                                                                                                    |

|                    | IP address 1 . 2 . 3 . 4                                                                                                    | Office, Branch Site,<br>Corporate Site, etc. |
|--------------------|----------------------------------------------------------------------------------------------------|----------------------------------------------|
|                    | P address         10         1         254         0           Subnet Mask         255         255         0         0                                                                                                    | More                                         |
| Remote Group Setup | Remote Security Gateway Type IP Only                                                                                                    | <                                            |
|                    | IP address     V     Subnet     P address     192     168     1                                                                                                    |                                              |
|                    | Subnet Mask 255 . 255 . 255 . 0                                                                                                    |                                              |
| IPSec Setup        | Keying Mode Keying Keying Keyi |                                              |
|                    | Phase1 Encryption AES-128 V Phase1 Authentication MD5 V Diseast 54 If a Time 1900                                                                                                    |                                              |
|                    | Perfect Forward Secrecy  Phase2 Encryption AES-128                                                                                                    |                                              |
|                    | Phase2 Authentication MD5 💌<br>Phase2 SA Life Time 900 seconds                                                                                                    |                                              |
|                    | Preshared Key 122456<br>Advanced +                                                                                                    |                                              |
|                    |                                                                                                    | Cisco Systems                                |

e. Click **Save Settings** to save the settings.

#### ADDITIONAL NOTES

- 1. This configuration will work with Dynamic IP addresses, using hostnames established with DynDNS.org. When using a Dynamic IP address, you will need to set the VPN tunnel to use **Aggressive Mode** to make the connection work.
- 2. This configuration will work with other VPN parameters than what is listed in the screenshots. i.e. 3DES

#### Where to Get More Information

Refer to the Digi Connect router user documentation and Digi technical support website at <u>www.digi.com/support</u> for more information. Technical assistance is available at <u>http://www.digi.com/support/eservice/eservicelogin.jsp</u>.

For sales and product information, please contact Digi International at 952-912-3444 or refer to the Digi Connect wireless pages at <u>www.digi.com</u>.